## PAGAMENTO E PRENOTAZIONE LEZIONI ONLINE CON L'APP ACTIVA:

Se non sei già nostro cliente e non possiedi le credenziali di accesso, scarica dallo store del tuo telefono l'app, cerca "ACTIVA PIACENZA"; una volta installata, tocca "REGISTRATI", si aprirà il form per la registrazione, compila tutti i dati ed alla fine clicca su "INVIA"; ATTENZIONE: NEL MENU' A TENDINA "**CENTRO**", SCEGLI "**FARNESIANA**"!

Se sei già nostro cliente e non hai le credenziali di accesso, scrivi ad <u>online@activapiacenza.it</u>, te lo attiviamo noi!

Se ti sei registrato, o possiedi già le credenziali di accesso, apri l'app, inserisci le tue credenziali e spunta anche il flag "RICORDAMI", per evitare di doverle inserire ogni volta.

Una volta loggato/a, troverai questa schermata con il calendario dei corsi, non sei però ancora pronto/a per prenotare, devi prima acquistare la lezione!

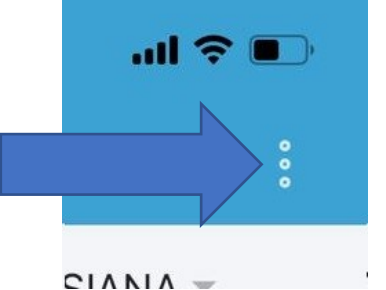

Tocca i "tre puntini" in alto a destra, e tocca su "ACQUISTA";

| 13:08                    |                            |              | al 🗢 🗊 |  |  |
|--------------------------|----------------------------|--------------|--------|--|--|
| Calendario               |                            |              |        |  |  |
| Seleziona                | Club:                      | FARNESI      | NA -   |  |  |
| Seleziona                | Attività:                  | TUTTE 👻      |        |  |  |
| Martedì 03 N             | ovembre 20                 | 20           |        |  |  |
| 18:00                    | ENERGY BUR                 | N - online   | >      |  |  |
| 19:00                    | CROSS TRAI                 | NING - onlin | e >    |  |  |
| Mercoledì 04             | Mercoledì 04 Novembre 2020 |              |        |  |  |
| 13:00                    | TABATA - on                | ine          | >      |  |  |
| 18:00                    | JUMP- online               | 9            | >      |  |  |
| 19:00                    | FUNZIONAL                  | - online     | >      |  |  |
| 20:00                    | YOGA - onlin               | e            | >      |  |  |
| Giovedì 05 Novembre 2020 |                            |              |        |  |  |
| 13:00                    | PILATES- on                | ine          | >      |  |  |
| 19:00                    | ENERGY BUF                 | N - online   |        |  |  |
| Feed                     | Calendario                 | Profilo      | Club   |  |  |

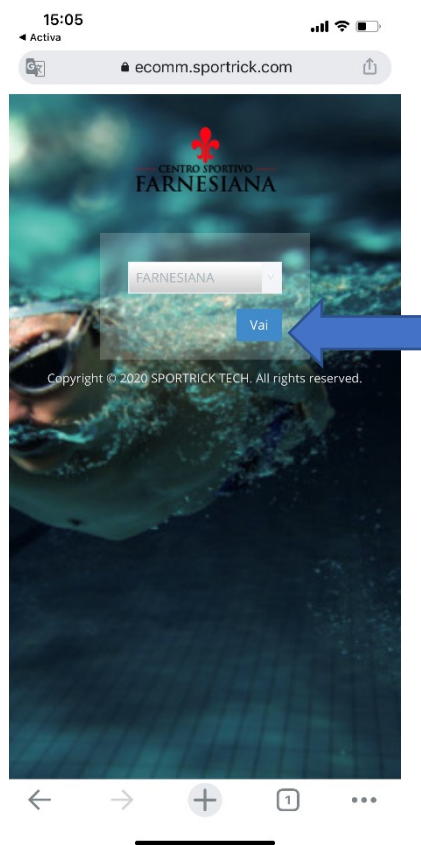

Si aprirà l'ecommerce di Activa, dal quale potrai acquistare la lezione...

scegli "FARNESIANA" tra i vari centri e tocca "VAI"

Adesso tocca su "ACQUISTA", si aprirà il browser del tuo smartphone e ti comparirà la pagina di accesso all'e-commerce di Activa; scegli "FARNESIANA" tra i vari centri e tocca "VAI"

## Adesso tocca "ACQUISTA", poi "FITNESS ONLINE", poi di nuovo "FITNESS ONLINE",

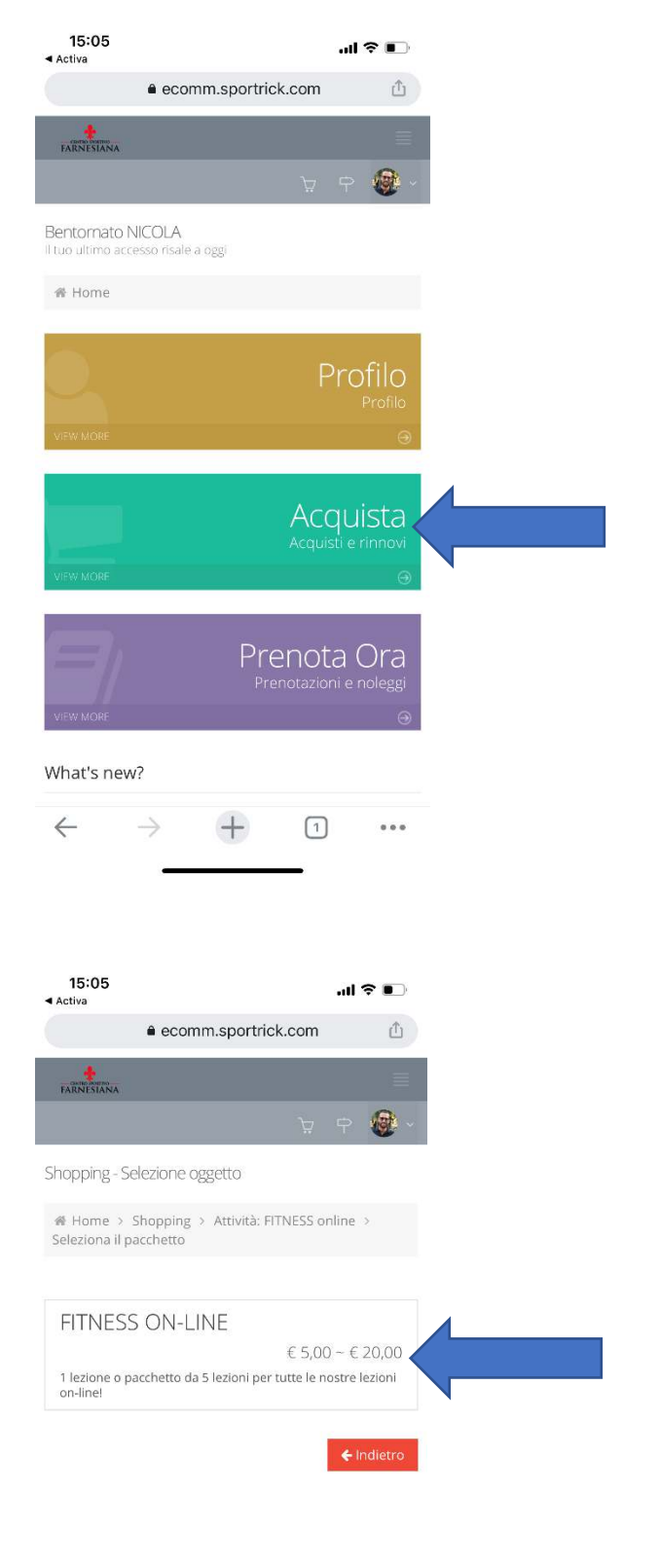

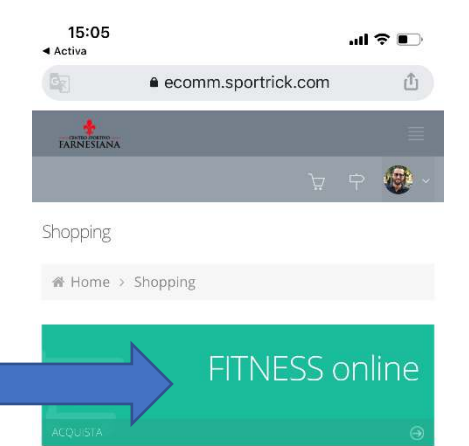

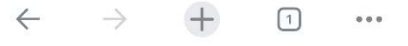

 $\leftarrow$   $\rightarrow$  + 1 ...

A questo punto si apre una finestra che ti fa scegliere quale prodotto acquistare, puoi scegliere tra la lezione singola (€ 5.00) o il pacchetto da 5 lezioni (€ 20.00); clicca sull' "ACQUISTA" corrispondente al prodotto che vuoi acquistare.

| Seleziona il pacche                      | tto        |            |
|------------------------------------------|------------|------------|
| Mostra 10 🗸                              |            |            |
| Descrizione                              | 🕴 Prezzo 💧 |            |
| 1 LEZIONE ONLINE                         | € 5,00     | 🐂 Acquista |
| 5 LEZIONI ONLINE                         | € 20,00    | 🐂 Acquista |
| Righe dalla 1 alla 2 su 2<br>Prec 1 Succ |            |            |
|                                          |            | Chiudi     |

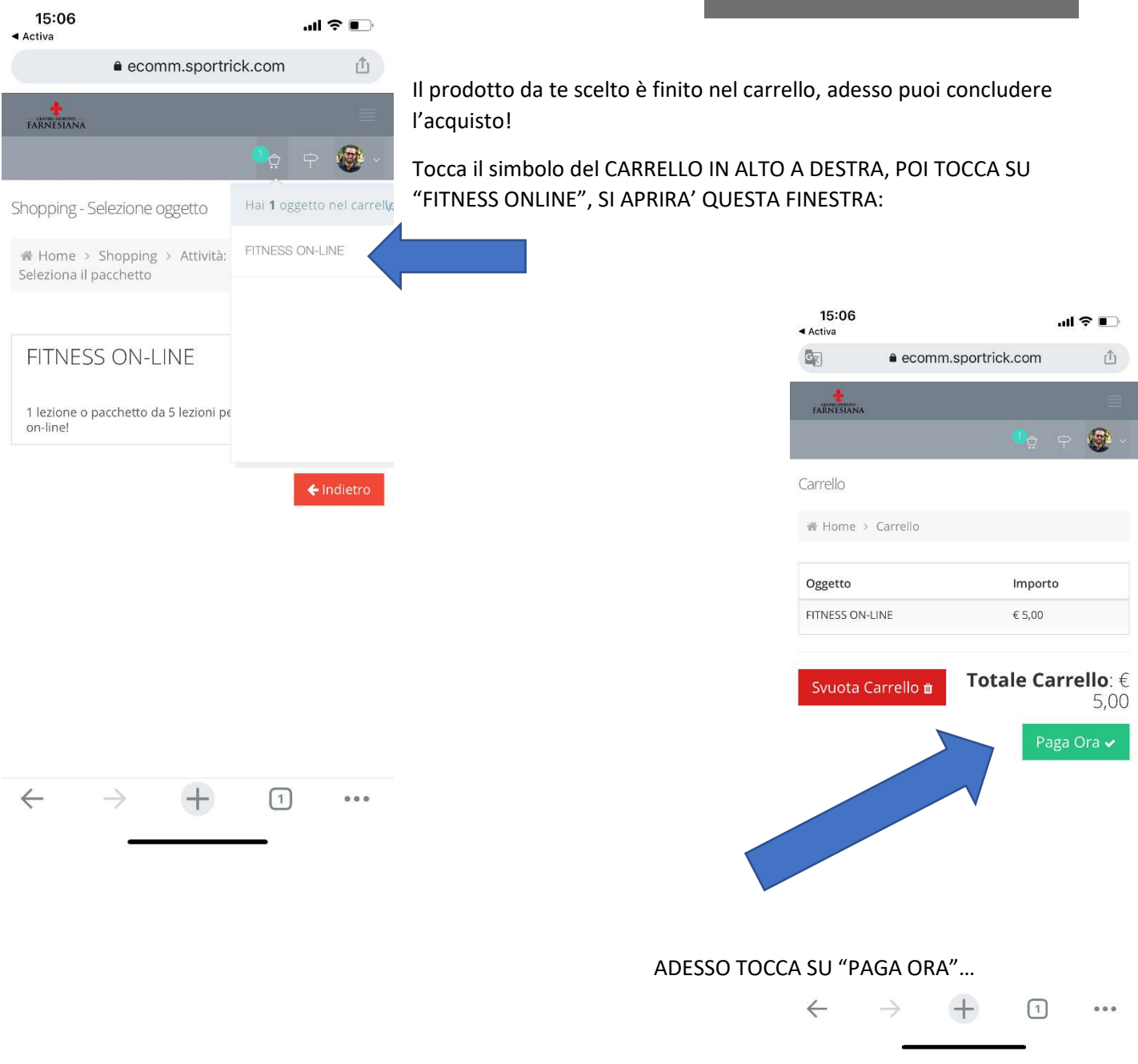

| <b>15:06</b><br>◀ Activa         | 15:06 si aprirà la pagina di pagamento,<br>Activa paypal effettua il login e termina il |           | si aprirà la pagina di pagamento, se hai un account<br>paypal effettua il login e termina il pagamento, se non |  |
|----------------------------------|-----------------------------------------------------------------------------------------|-----------|----------------------------------------------------------------------------------------------------|--|
|                                  | ● paypal.com                                                                            | Û         | hai un account paypal puoi pagare comunque co                                                                  |  |
|                                  | PayPal                                                                                  |           | segui la procedura.                                                                                            |  |
|                                  | Paga con PayPal                                                                         |           |                                                                                                    |  |
| Per inizian                      | e, immetti il tuo indirizzo email o il<br>cellulare.                                    | numero di |                                                                                                    |  |
| Email o                          | numero di cellulare                                                                     |           | SE HAI UN ACCOUNT PAYPAL                                                                                       |  |
|                                  | Avanti                                                                                  |           |                                                                                                    |  |
|                                  | oppure                                                                                  |           |                                                                                                    |  |
|                                  | Paga con una carta                                                                      |           | SE NON HAI UN ACCOUNT PAYPAL                                                                                   |  |
| Annulla e torn<br>Italiano   Eng | a al sito Activa Soc. Coop.<br>glish                                                    |           |                                                                                                    |  |
| Co                               | ontattaci Privacy Accordi legali Nel mor                                                | ndo       |                                                                                                    |  |
| $\leftarrow$                     | $\rightarrow$ + 1                                                                       | •••       |                                                                                                    |  |

Una volta terminata la procedura di pagamento vedrai il messaggio "PAGAMENTO EFFETTUATO", sei pronto/a per prenotare!

Chiudi il browser e torna all'app!!!

Usare l'app è molto semplice, toccando "seleziona club" scegli il centro sportivo (in questo caso "FARNESIANA"), se vuoi, toccando su "SELEZIONA ATTIVITA'" filtri per attività, diversamente, semplicemente scorrendo il calendario puoi trovare le lezioni, quando hai trovato quella che ti interessa toccala e procedi alla prenotazione!

| 15.22                      |               |              |       |  |
|----------------------------|---------------|--------------|-------|--|
| 10.00                      |               |              |       |  |
|                            |               |              |       |  |
| Seleziona                  | a Club:       | FARNESI      | ANA - |  |
| Seleziona                  | a Attività:   | TUTTE 🔻      |       |  |
| Martedì 03                 | Novembre 202  | 0            |       |  |
| 18:00                      | ENERGY BUR    | N - online   | >     |  |
| 19:00                      | CROSS TRAIN   | IING - onlir | ie >  |  |
| Mercoledì 04 Novembre 2020 |               |              |       |  |
| 13:00                      | TABATA - onli | ne           | >     |  |
| 18:00                      | TONE-UP- on   | line         | >     |  |
|                            |               |              |       |  |

| U. C. C. C. C. C. C. C. C. C. C. C. C. C. |                          |  |
|-------------------------------------------|--------------------------|--|
|                                           | Prenota                  |  |
|                                           |                          |  |
| Posti disponibili:                        | 49                       |  |
| Ora fine:                                 | 18:45                    |  |
| Ora inizio:                               | 18:00                    |  |
| Data:                                     | martedì 03 novembre 2020 |  |
| Lezione:                                  | ENERGY BURN - online     |  |

| 13:08                       |             | a               | 奈 ∎  |  |
|-----------------------------|-------------|-----------------|------|--|
| Calendario                  |             |                 |      |  |
| Selezion                    | a Club:     | FARNESIANA      | f -  |  |
| Seleziona Attività: TUTTE - |             | TUTTE -         |      |  |
| Martedì 03                  | Novembre 2  | 020             |      |  |
| 18:00                       | ENERGY BU   | IRN - online    | >    |  |
| 19:00                       | CROSS TRA   | AINING - online | >    |  |
| Mercoledì                   | 04 Novembre | 2020            |      |  |
| 13:00                       | TABATA - o  | nline           | >    |  |
| 18:00                       | JUMP- onli  | ne              | >    |  |
| 19:00                       | FUNZIONAI   | LE - online     | >    |  |
| 20:00                       | YOGA - onli | ne              | >    |  |
| Giovedì 05 Novembre 2020    |             |                 |      |  |
| 13:00                       | PILATES- or | nline           | >    |  |
| 19:00                       | ENERGY BU   | IRN - online    |      |  |
| Feed                        | Calendario  | Profilo         | Club |  |

| 15:33                 |                                 | al 🗢 🗈                   |   |
|-----------------------|---------------------------------|--------------------------|---|
|                       |                                 |                          |   |
| Selezi                | ona Club:                       | FARNESIANA -             |   |
| Selezi                | ona Attività:                   | TUTTE 👻                  |   |
| Martedì               | 03 Novembre 2                   | 2020                     |   |
| 18:00                 | ENERGY B                        | URN - online >           |   |
| 19:00                 | CROSS TR                        | AINING - online >        |   |
| Mercole               | dì 04 Novembro                  | 2020                     |   |
| 13:00                 | ENERGY BURN - online Procedere? |                          |   |
| 18:00                 | NO                              | si                       |   |
|                       |                                 |                          |   |
| Lezione:              |                                 | ENERGY BURN - online     |   |
| Data:                 | n                               | nartedì 03 novembre 2020 | l |
| Ora inizi             | o:                              | 18:00                    | l |
| Ora fine:             |                                 | 18:45                    |   |
| Posti disponibili: 49 |                                 |                          |   |
| Prenota               |                                 |                          |   |

A questo punto hai terminato, 15 minuti prima della lezione riceverai il link al tuo indirizzo mail per poter accedere, attraverso ZOOM, alla lezione (se non l'hai già installato, cliccando sul link ti verrà richiesto di farlo).

Dubbi...? Problemi...?

| 15:33                 |                                  | atl                       | <b>?</b> ■  |
|-----------------------|----------------------------------|---------------------------|-------------|
|                       |                                  |                           | 0<br>0<br>0 |
| Selez                 | iona Club:                       | FARNESIANA                | -           |
| Selez                 | iona Attività:                   | TUTTE 👻                   |             |
| Martedì               | 03 Novembre 20                   | 20                        |             |
| 18:00                 | ENERGY BUF                       | N - online                | >           |
| 19:00                 | CROSS TRAI                       | NING - online             | >           |
| Mercole               | dì 04 Novembre 2                 | 2020                      |             |
| 13:00                 | Attenzi<br>Prenotazione effettua | ione<br>ata con successo. | >           |
| 18:00                 | Ok                               |                           | >           |
|                       |                                  |                           |             |
| Lezione               | :                                | ENERGY BURN               | - online    |
| Data:                 | ma                               | rtedì 03 novembi          | re 2020     |
| Ora iniz              | io:                              |                           | 18:00       |
| Ora fine              | :                                |                           | 18:45       |
| Posti disponibili: 49 |                                  |                           |             |
| Prenota               |                                  |                           |             |
|                       |                                  |                           |             |

Scrivi a <u>online@activapiacenza.it</u> , ti aiutiamo noi!